# 2024 年大学生信息素养大赛 参赛手册

## 一、大赛官网

网址: https://csc.xxsuyang.com/ 二维码:

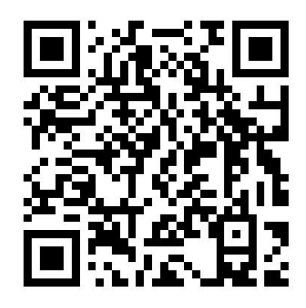

进入官网后,平台会自动弹出【通知】,可以选择【不再提示】或【关闭】。 注意:请认真阅读通知,明悉大赛的注意事项,以保证报名参赛的顺畅。

| 大学生信息素养大赛<br>Collegiate Information Literary Competition                                                                                                    |                                              | 学习园地                       | 直播培训                                      | 模拟训练       | 大赛信息                   | 常见问题             | 登录注册 |  |
|----------------------------------------------------------------------------------------------------|----------------------------------------------|----------------------------|-------------------------------------------|------------|------------------------|------------------|------|--|
|                                                                                                    |                                              |                            |                                           |            |                        |                  |      |  |
| 20                                                                                                    |                                              | j                          | 通 知(1)                                    |            |                        | ★赛               |      |  |
|                                                                                                    | 尊敬的参赛选手:                                     |                            |                                           |            |                        | tinn             |      |  |
|                                                                                                    | 您好! 欢迎参加                                     | 本次大赛!                      | 0.401 T####                               |            |                        |                  |      |  |
|                                                                                                    | 为了保障恐険利                                      | 参与本次大赛,请仔细<br>4000         | 判实以下里要提示:                                 |            |                        |                  |      |  |
|                                                                                                    | <ol> <li>1、示与豆永・</li> <li>2 島份洗塔・</li> </ol> | 9芯口始有本亏,有量的<br>等急后 语相提你的实际 | 。<br>一一一一一一一一一一一一一一一一一一一一一一一一一一一一一一一一一一一一 | 中央生 以便我们能够 | 注意的参                   | ald i la i la la |      |  |
|                                                                                                    | 赛通道。                                         |                            | 100 07 22 10 1 10 2 2000                  |            | I II THE LINE OF A J P | 01.99410         |      |  |
|                                                                                                    | 2024级研究生象                                    | <b>任特别提示</b> :             |                                           |            |                        |                  |      |  |
|                                                                                                    | ●若您是24级研究                                    | 究生新生,请按照系统                 | 引导进行预约报名。                                 |            |                        |                  |      |  |
|                                                                                                    | <ul> <li>●在获取到新生物</li> </ul>                 | 学号信息后,再进行正式                | 成报名操作。                                    |            |                        |                  |      |  |
|                                                                                                    | ●报名通知:系統                                     | 充将于9月10日通过邮件               | +、短信形式进行统                                 | -发送报名通知,请确 | 保您的联系方式                |                  |      |  |
| 11                                                                                                    | 准确无误。                                        |                            |                                           |            |                        |                  |      |  |
|                                                                                                    | 感谢您的关注与                                      | 支持! 我们期待您在本                | 次大赛中取得优异成                                 | 法。如有任何疑问,  | 请随时联系我们                |                  |      |  |
| and the second second s | (点击跳转).                                      |                            |                                           |            |                        |                  |      |  |
|                                                                                                    | 立即行动: 请点                                     | 击大赛官网首页右上角                 | [登录/注册] 按钮, 升                             | 开始您的参赛之旅吧! |                        |                  |      |  |
| XX                                                                                                    |                                              |                            |                                           |            |                        |                  |      |  |
| 6月13日 6月                                                                                                    |                                              | 不再                         | 提示 关闭                                     |            |                        | a 10,            | 月14日 |  |
|                                                                                                    |                                              | v.                         |                                           |            |                        |                  | 0    |  |
| クレート (1998) 学校                                                                                                    | Q报名                                          | 学生参赛报名                     | 校理                                        | 影培训        | 校赛                     | 省赛海              | 汰赛培训 |  |

#### 二、注册、登录

进入官网后,点击右上角的【注册登录】,进入智信数图的统一身份认证页面。

注册过账号的学生,可以直接登录。

注册过账号的情形,包括:参加过2023年西部大学生信息素养大赛、在高校信息素养教育数据库注册登录过账号、参加过智信数图知识竞赛平台协办与支持的赛事等。

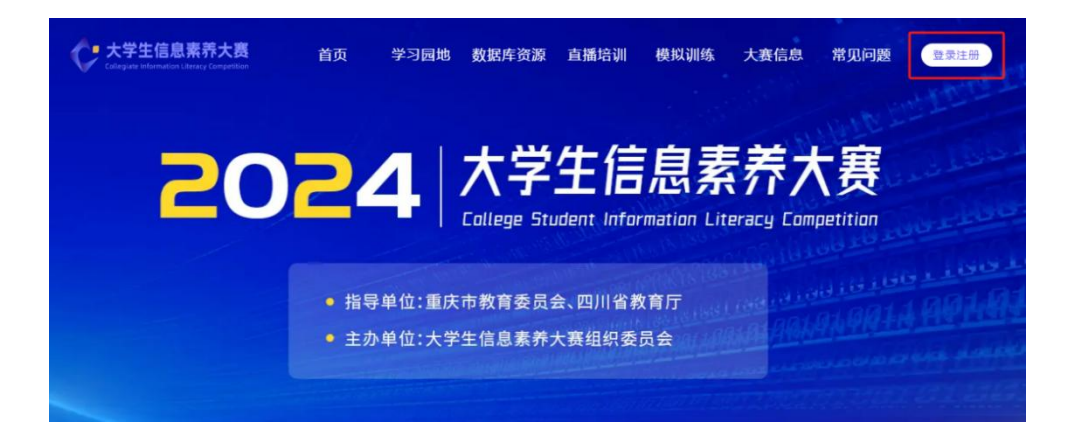

## **注册登录方式(一):使用手机号注册登录。** 1. 在智信数图统一身份认证页面,点击【还没有账号?去注册>】。

| 手机号登录                           |
|---------------------------------|
| 请输入手机号码                         |
| 请输入登录密码                         |
| 清輸入验证码                          |
| 登류                              |
| 忘记唐码 还没有账号? 去注册>                |
| 其他登录方式<br>学/工号登录 统一身份认证 CARSHJ证 |

2. 根据提示,输入学校名称查找并选择学校,输入真实姓名、手机号、密码, 并正确填写图形验证码和短信验证码,完成注册。

注册成功后,直接使用手机号和密码进行登录。

注意:用这种方式注册时,若学生所属学校为 CARSI 会员,系统会提示可用 CARSI 认证登录,若不想用 CARSI 认证功能,点击【继续注册】即可。

|               | 账号注册                  |
|---------------|-----------------------|
|               | 请输入学校成公共机构各并选择 ~      |
|               | 调输入用户姓名               |
|               | 请输入手机号码               |
|               | 密码长度至少8位,必须包含大小写字母、数字 |
|               | 请输入图形验证码              |
|               | 游输入短期验证码              |
|               | 注册                    |
| U Contraction | 已有外导?直接登录>            |
|               |                       |

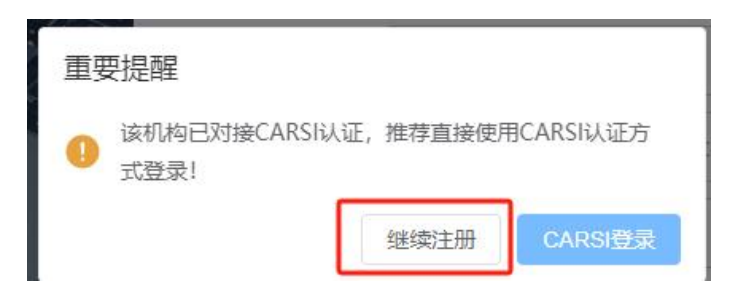

## 注册登录方式(二): CARSI认证。

1. 在智信数图统一身份认证页面,点击【CARSI认证】。

| 手机号登录                            |
|----------------------------------|
| 请输入手机号码                          |
| 请输入登录密码                          |
| 请输入验证码                           |
| 登录                               |
| 忘记密码 还没有账号? 去注册>                 |
| 其他登录方式<br>学/工号登录 統一身份认证 CARSINI证 |

2. 输入学校名称,点击【登录】,进入学校的统一身份认证页面。随后根据 提示,完成账号注册/激活/登录。

注意:用 CARSI 认证登录大赛官网后,账号将绑定 CARSI 认证,后续只能通过 CARSI 认证登录。

| CERNET Authentication | 证与资源共享基础设施<br>n and Resource Sharing Infrastructure | 关于CARSI                                   | 新闻公告                           | 应用资源          | 会员单位     | CARSI文档 | 加入CARSI | 联系我们 | 〇用户登录 | 管理员登录 | EN |
|-----------------------|-----------------------------------------------------|-------------------------------------------|--------------------------------|---------------|----------|---------|---------|------|-------|-------|----|
|                       |                                                     |                                           |                                | 月             | 1户登录     |         |         |      |       |       |    |
|                       | 请输入高校/机构名                                           | S称                                        |                                |               |          |         |         |      | 登录    |       |    |
|                       | □ 记住我的选择<br>全部 <b>A</b> B C D F                     | GHJKL                                     | MNPQ                           | s t w x y     | Z        |         |         |      |       |       |    |
|                       | 阿坝师范学院 (Aba                                         | Teachers Universi                         | ity) 🛕                         | onics)        |          |         |         |      | *     |       |    |
|                       | 安徽财贸职业学院()                                          | Anhui Finance An                          | d Trade Vocatio                | onal College) | <b>A</b> |         |         |      |       |       |    |
|                       | 安徽城市官理职业学                                           | niversity) 🛕                              | onal College of                | City Manageme | ent)     |         |         |      |       |       |    |
|                       | 安徽工程大学(Anhu<br>安徽工业大学(Anhu                          | ui Polytechnic Uni<br>ui University of Te | iversity)<br>chnology)         |               |          |         |         |      |       |       |    |
|                       | 安徽国际商务职业学<br>安徽建筑大学(AHH                             | 院(Anhui Institut<br>IUI JIANZHU UNIN      | te Of Internatio<br>/ERSITY) 🛕 | nal Business) | A        |         |         |      |       |       |    |
|                       |                                                     |                                           |                                |               |          |         |         |      |       |       |    |

#### 三、身份选择

登录成功后,需要选择身份。

1. 如果你是**本科生**,勾选【我是本科生】,阅读完提示后,选择"我已阅读 赛事报名提示内容,并确认所选【本科生】身份准确无误!",点击【确定】。

 如果你是研究生,勾选【我是研究生】,阅读完提示后,选择"我已阅读 赛事报名提示内容,并确认所选【研究生】身份准确无误!",点击【确定】。

3. 如果你是**研究生新生**,勾选【我是研究生】,阅读完提示后,选择"我是 2024 级研究生新生,我要预约报名!"和"我已阅读赛事报名提示内容,并确认 所选【研究生】身份准确无误!",点击【确定】。

**注意**:如果选择错了身份,点击右上角的头像,再点击【修改身份】进行修改。特别需要注意的是,成功报名赛事将无法修改身份。

| Collegiste Marmadian Library Competition | 首页  学习园地  数据库       | 资源 直播培训 模拟训练 | 大賽信息 常见问题                               |
|------------------------------------------|---------------------|--------------|-----------------------------------------|
| 20                                       | 选择                  | <b>≨你的身份</b> | 大赛                                      |
|                                          | <mark>〕</mark><br>本 | ∏<br>研       | mpetition                               |
|                                          | 科生                  | 究生           | 101101100110010010010010010010010010010 |
|                                          | ○ #日本到生             | ○#日研約性       | TELEVISION CONTRACTOR                   |
|                                          | 0 ####1             |              |                                         |

#### 四、赛事报名与参赛

学生报名时间为6月30日00:00-9月19日24:00。

注意:所属学校报名后,学生方可报名。

1. 报名-本科生、研究生: 在报名时间内,点击轮播图的【点击报名】或下 方时间轴的【学生报名参赛】,进入赛事页面,根据提示完善信息,点击【报名】 即可完成报名。

**2. 报名-研究生新生:** 在 9 月 10 日前,研究生新生只能填写信息,预约报名; 平台将在 9 月 10 日开启研究生新生的报名通道,并通过预留的联系方式发送报 名通知。

| Collegiate Information Literary Competition | 首页 学习园地 数据库资源 直播培训 模拟训练 大赛信息 常见问题                                     |
|---------------------------------------------|-----------------------------------------------------------------------|
| 20                                          | <b>24</b> 大学生信息素养大赛                                                   |
|                                             | <ul> <li>指导单位:重庆市教育委员会、四川省教育厅</li> <li>主办单位:大学生信息素养大赛组织委员会</li> </ul> |
|                                             | 点击报名<br>————————————————————————————————————                          |
|                                             |                                                                       |

| 6月13日 | 6月28日-9月12日      | 6月30日-9月19日        | 9月14日            | 9月21日、22日      | 10月14日              |  |
|-------|------------------|--------------------|------------------|----------------|---------------------|--|
|       | <b>9</b><br>学校报名 | <b>9</b><br>学生参赛报名 | <b>夕</b><br>校赛培训 | <b>9</b><br>校赛 | <b>9</b><br>省赛淘汰赛培训 |  |

**3.参赛:**9月21日-22日,校赛开启前,首页轮播图将出现"参赛入口", 学生点击轮播图的【参赛入口】或下方时间轴的【校赛】均可进入赛事,参加校赛。

**注意:**校赛报名字段包含学院,只能下拉选择而无法填写,若在报名时发现 学院信息空白无法选择或学院信息不全无法选择正确的学院,请联系学校管理员 老师在后台完善学院信息。

| <b>大学生信息素养大赛</b><br>Collegiste Information Literacy Competition | 首页             | 学习园地               | 直播培训               | 模拟训练           | 大赛信息      | 常见问题           | 登录注册                         |
|-----------------------------------------------------------------|----------------|--------------------|--------------------|----------------|-----------|----------------|------------------------------|
| 20                                                              | )22            |                    | 学生<br>egiate Infor | 信息             | 素养7       | <b>大赛</b><br>™ |                              |
|                                                                 | • 指导单<br>• 主办单 | 单位:重庆市教<br>单位:大学生信 | 育委员会、四<br>息素养大赛约   | 川省教育厅<br>目织委员会 |           |                | 110010<br>1001001<br>1001001 |
|                                                                 |                |                    | 点击报名               |                |           | 这里会变成<br>交赛。   | (参赛入口),                      |
| 6月13日 6月28                                                      | 9日-9月12日<br>〇  | 6月30日-9月19日        | 3 9)               | ∃14⊟<br>O      | 9月21日、22日 | 10             | v月14日<br>●                   |

校襄培训

学生参赛报名

省赛淘汰赛培训

校赛

五、学习资源及其他资源

学校报名

1. 学习园地

登录状态下,可查看【学习园地】资源,包括【知识点】【精品课程】【作品展示】,内含试题、微视频课程、2023年优秀作品展示等资源。

2. 直播培训

大赛各阶段都会举行赛前培训,淘汰赛也会进行直播,相关链接会提前放在 【直播培训】,点击一下即可观看培训或直播。

3. 模拟训练

【模拟训练】会放置校赛选拔赛的模拟试题与试卷,随机抽题组卷。

4. 大赛信息

【大赛信息】包括【通知公告】【数据看板】, 【通知公告】可以查看大赛 最新动态、风采展示, 【数据看板】可以查看各省各校报名人数等信息。

5. 常见问题

参赛过程中,如遇问题,可在【常见问题】查找答案,也可在【联系我们】 找到相关负责人沟通解决。